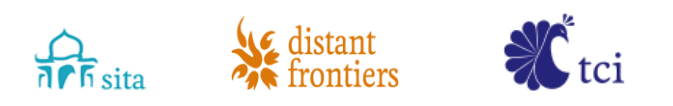

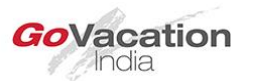

## **XPLOR ID CREATION PROCESS**

- 1. For Creating a new user id, use the form Xplor\_user\_id\_creation.doc.
- 2. Please ensure you fill in all the details.
- 3. Whatever is not applicable write N/A.
- 4. Submit the soft copy of the user id creation form to BU Head for email Approval.
- 5. Put CC to <u>IN SITA DL IT Applications</u> <<u>insitadlitapplications@sita.in></u>
- 6. After receiving an approval email from BU Head, Your Xplor id will be activated.

Address: Tower B, Delta Square, M.G. Road, Sector 25, Gurgaon 122001, Haryana, India Phone: +91 124 456 3000 Fax: +91 124 4563100